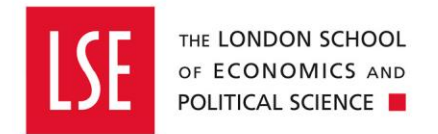

# Purchasing

## Buying from the Web Catalogue – Office Depot

| Version Control                            | 2  |
|--------------------------------------------|----|
| Buying from a Web Catalogue – Office Depot |    |
| Getting Started                            |    |
| Select a Web Catalogue – Office Depot      | 4  |
| Additional Comments                        | 7  |
| Delivery Point                             | 7  |
| Procurement Policy                         | 9  |
| Cost Account                               |    |
| Attachments                                | 12 |
| Submit for Approval                        | 13 |
| Authorisation History                      | 14 |
| Recalling a Submitted Requisition          | 15 |
| Unapproved Requisition                     | 15 |
| Cancelling a Requisition                   | 15 |
| Approved Requisition                       | 15 |
|                                            |    |

### **Version Control**

| Date       | Description of Change(s)                                                                                                    | Owner            |
|------------|----------------------------------------------------------------------------------------------------|------------------|
| 30/03/2020 | <ul> <li>Amended Procurement Policy section (page 9) which<br/>does not have to be completed when selecting a<br/>catalogue item.</li> </ul> | Daniel Bullimore |
|            |                                                                                                    |                  |
|            |                                                                                                    |                  |
|            |                                                                                                    |                  |
|            |                                                                                                    |                  |
|            |                                                                                                    |                  |
|            |                                                                                                    |                  |

#### **Buying from a Web Catalogue – Office Depot**

This guide explains how to buy items from Office Depot.

Other purchasing guides are linked below.

- <u>Buying from the Internal OneFinance Catalogue</u> frequently purchased items held in the internal OneFinance catalogue.
- Buying Ad Hoc Items goods and services which are not in the internal catalogue
- Raising a Blanket Order for regularly delivered products or services
- How to Approve or Reject a Requisition
- How to Receipt Goods and Services

A requisition is a request for purchase. When a requisition is approved, it becomes a purchase order and is sent to the supplier.

#### **Getting Started**

| 1. | Login to OneFinance |                           |                                    |                      |  |
|----|---------------------|---------------------------|------------------------------------|----------------------|--|
| 2. | In the <b>Hom</b>   | e page click <b>My</b> on | the role's navigation bar at the t | pottom of the screen |  |
|    | Home                | 🕦 Му                      | My Payables Data Entry             | My Sales Data Entry  |  |
| 3. | Click on the        | e My Requisitions ti      | le                                 |                      |  |
|    | My Requ             | isitions<br>」             |                                    |                      |  |
|    | A list of the       | requisitions you ha       | ive previously created is opened   | l.                   |  |

| ← III                                                                                                    |                                                                                                    | My Requisitions                                                                  |                          |
|----------------------------------------------------------------------------------------------------|----------------------------------------------------------------------------------------------------|----------------------------------------------------------------------------------|--------------------------|
| Search                                                                                                    | - Add                                                                                                    |                                                                                  |                          |
| <ul> <li>▼ 210 records.</li> </ul>                                                                                                    |                                                                                                    | 🕒 \cdots   (1) Event 1                                                           | 123                      |
| (1) 568ml (Pint) Semi Skimmed Mill<br>RQ0000645   Requested 12jul-2019 by Daniel                                                                                                    | Bullimore<br>3                                                                                                    | SUBMITED<br>GBP 0.90<br>0.75 (Ex)<br>IĔ 1 LINE                                   | y 🔡 Details              |
| (1) Freezer<br>RQ0000644   Requested 12-jul-2019 by Daniel                                                                                                    | Bullimore                                                                                                    | SUBMITED<br>GBP 352.80<br>294.00 (Ex)<br>₿₤ 1 LINE                               | Event Example For Dora   |
| (2) Finders Fee for Mr. Smith, 3 wee<br>RQ00000635   Requested 12-jul-2019 by Daniel                                                                                                    | ks wages for Mr. Smith<br>Bullimore                                                                                                    | COMPLETED<br>GBP 5,673.60<br>4,728.00 (Ex)<br>语 2 LINE5                          | Description<br>Event 123 |
| . Click on the                                                                                                    | button                                                                                                    |                                                                                  |                          |
| elect a Web Catalo                                                                                                    | gue – Office Depot                                                                                                    |                                                                                  |                          |
| Select a Web Catalo<br>. Click on Select a We                                                                                                    | ogue – Office Depot<br>b Catalogue from the list                                                                                                    | of options and then choo                                                         | se <b>Office Depot</b>   |
| Select a Web Catalo                                                                                                    | <b>ogue – Office Depot</b><br><b>b Catalogue</b> from the list<br>quisition                                                                                       | of options and then choo                                                         | se <b>Office Depot</b>   |
| Select a Web Catalo<br>Click on Select a We<br>Add<br>Create a blank re<br>Browse the inter                                                                                                   | pgue – Office Depot<br>b Catalogue from the list<br>quisition<br>nal catalogue                                                                                    | of options and then choo                                                         | se Office Depot          |
| Select a Web Catalo<br>Click on Select a We<br>Add<br>Create a blank re<br>Browse the intern<br>Select a web cata                                                                             | pgue – Office Depot<br>b Catalogue from the list<br>quisition<br>hal catalogue                                                                                    | of options and then choo                                                         | se <b>Office Depot</b>   |
| Select a Web Catalo<br>Click on Select a We<br>Add<br>Create a blank re<br>Browse the inter<br>Select a web cata<br>You will then punch-o                                                     | ogue – Office Depot         b Catalogue from the list         quisition         hal catalogue         logue       Image Office         out to the Office Depot we | of options and then choo<br>e Depot<br>b catalogue.                              | se Office Depot          |
| Select a Web Catalo<br>Click on Select a We<br>Add<br>Create a blank re<br>Select a web cata<br>You will then punch-o<br>Use the tabs or the se                                               | ogue – Office Depot   b Catalogue from the list   quisition   nal catalogue   logue   out to the Office Depot we   earch engine to find the it                    | of options and then choo<br>e Depot<br>b catalogue.<br>ems available to purchase | se Office Depot          |
| Select a Web Catalo<br>Click on Select a We<br>Add<br>Add<br>Create a blank re<br>Select a web cata<br>You will then punch-o<br>Use the tabs or the se                                        | pgue – Office Depot<br>b Catalogue from the list<br>quisition<br>hal catalogue<br>logue  Office<br>out to the Office Depot we<br>earch engine to find the it      | e Depot<br>b catalogue.<br>ems available to purchase                             | se Office Depot          |
| Select a Web Catalo<br>Click on Select a We<br>Add<br>Add<br>Create a blank re<br>Browse the inter<br>Select a web cata<br>You will then punch-o<br>Use the tabs or the s<br>Mile Supplies    | ogue – Office Depot   b Catalogue from the list   quisition   hal catalogue   logue   logue   out to the Office Depot we   earch engine to find the it            | of options and then choo<br>e Depot<br>b catalogue.<br>ems available to purchase | se Office Depot          |
| Select a Web Catalo<br>Click on Select a We<br>Add<br>Add<br>Create a blank re<br>Browse the inter<br>Select a web cata<br>You will then punch-o<br>Use the tabs or the se<br>Office Supplies | ogue – Office Depot   b Catalogue from the list   quisition   nal catalogue   logue   out to the Office Depot we   earch engine to find the it                    | of options and then choo<br>e Depot<br>b catalogue.<br>ems available to purchase | se Office Depot          |

| <ol> <li>Once you have found the item you want<br/>to purchase, you should enter the<br/>quantity you want to order and select<br/>Add To Basket.</li> </ol>         | <ul> <li>You can review what's in your shopping<br/>basket by selecting in the top right<br/>corner of the page.</li> </ul>                                                                                                    |
|----------------------------------------------------------------------------------------------------|----------------------------------------------------------------------------------------------------|
| Oty 5                                                                                                    | 1 item(1): £84.45       Thank you for helping to reduce the impact on the environment.         View Basket   Checkout         Company Name: London School Of Economics & Mimimum Order Value: £30.00         Oty       Product       Price         5       Pukka Pad A4 Notepad Ruled 200 Pages Pack of 3       £84.45         Subtotal (1 item(s))       £64.45         VIEW ALL ITEMS       EMPTY BASKET & LOGOUT |
| Pukka Pad A4 Notepad<br>Ruled 200 Pages Pack of 3<br>Product code 1001902                                                                                            |                                                                                                    |
| Your Price: £12.89<br>/ pack                                                                                                    |                                                                                                    |
| 8. When you are ready to purchase the items          Office DEPOT.       Order by Item Number ~         Office Supplies       Technology       Facilities Management | you have chosen, select the         item(s): £84.45         Thank you for helping to reduce the impact on the environment.         w Basket   Checkout           Furniture & Seating         Manage Account                                                                                                    |
| SEARCH GO Proprietary                                                                                                    | Items   View All Products A-Z  Image: Ink & Toner   Paper   Bulletin Board                                                                                                    |
| Home > Find Your Product                                                                                                    |                                                                                                    |
| Description Pukka Pad A4 Notepad Ruled 200 Pages Pack of 3 Product code 1001902 entered product code 1001902                                                         | Your Price/unit <u>Qty</u><br>£12.89 /pack 5                                                                                                    |
| Continue Shopping                                                                                                    | SHOPPING BASKET CHECK OUT                                                                                                    |
| L                                                                                                    | I                                                                                                    |

CONTINUE 9. Then select Your order will then be transferred to the OneFinance requisition screen. **Office** DEPOT Estimated Delivery Description Price/unit Qty Total Date Pukka Pad A4 Notepad Ruled 200 Pages Pack 5 £64.45 £12.89 of 3 / pack Item number 1001902 entered product code 1001902 Comments CONTINUE The requisition number is displayed in the banner at the top left of the screen • Submit for Approval 3 Requisition (RQ00000695) 🛹 < 1 item, Total (Exclusive) GBP 64.45 A natural view of the requisition is displayed on the right like the example shown . **UNAPPROVED** REQUISITION Requisition RQ00000695 Reference Issued 19-Jul-2019 Required 26-Jul-2019 Requisition User Daniel Bullimore **Requisition Total** GBP 64.45 Unit Price Line Amount Quantity Unit (Exclusive) Description (Exclusive) Pukka Pad A4 Notepad Ruled 200 Pages Pac 5.00 pk 12.89 GBP 64.45 Office Depot - 1001902 Total 64.45 **Costing Summary** Inclusive Ledger Account Exclusive GL 10.0.0000.1014.36213 64.45 GBP 64.45 19GLACT LSE. Default. Narrative Scien. Office Con Total 64.45

#### **Additional Comments**

Before the requisition can be submitted for approval, it is advised that you check the **Delivery Point** and **Cost Account** to be sure they are correct. This is also an opportunity for you to **add comments** to the requisition which will appear on the purchase order to the supplier.

10. Click on the

button in the first requisiton line item.

The requisition line opens and amendments can be made to the fields which are not greyed out.

**11.** If desired enter text in the **Comment** field to provide information for the Supplier which will appear on the Purchase Order when the requisition is approved

| Line Source              |                    |             |      |
|--------------------------|--------------------|-------------|------|
| Web Catalogue            |                    |             |      |
| Description              |                    |             |      |
| Pukka Pad A4 Notep       | oad Ruled 200 Page | s Pac       |      |
| Long Description         |                    |             |      |
| Pukka Pad A4 Notep       | oad Ruled 200 Page | s Pack of 3 |      |
| Supplier Product         |                    |             |      |
| 1001902                  |                    |             |      |
|                          |                    |             |      |
| Comment                  |                    |             | 2000 |
| Comment                  |                    |             | 2000 |
| Comment                  |                    |             | 2000 |
| Comment                  |                    |             | 2000 |
| Comment                  |                    |             | 2000 |
| Comment                  |                    |             | 2000 |
| Comment<br>Goods/Service | Due *              | VAT Rate *  | 2000 |

#### **Delivery Point**

**12. Delivery Point:** The item will be delivered to the post room address by default. If you wish to change the Delivery Point, you can search in the field for your Team/Division/Department.

Please note, <u>ALL</u> Office Depot orders need to go direct to your Team/Division/Department rather than the Post Room. Therefore, you will have to change your Delivery Point.

Any Delivery Point that doesn't have '**Post Room'** in the description will be delivered direct to that Team/Division/Department. For example, if you select 'Finance Division', the order will be delivered to 5<sup>th</sup> Floor, Lionel Robbins Building, 10 Portugal Street, London, WC2 2HD.

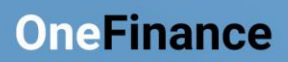

|                                | VAT Rate *                                                                                                    |
|--------------------------------|----------------------------------------------------------------------------------------------------|
| <sup>2019</sup> Delivery P     | int Description                                                                                                    |
| 478                            | Finance Division                                                                                                    |
| 479                            | Post Room - Finance Division                                                                                                    |
| (≣) Advar                      | ed search                                                                                                    |
| ✓ finance d                    | vision 🛞 👻                                                                                                    |
|                                |                                                                                                    |
| Changing<br>element ir         | the Delivery Point does affect how the item is costed as it is links to the cost centre the Cost Account. If you want to know what cost centre a Delivery Point is linked to, |
| select *                       | on the Delivery Point field and select                                                                                                    |
| 001001                         |                                                                                                    |
|                                |                                                                                                    |
| Delivery Point                 | escription                                                                                                    |
| 100 F                          | st Room-Inter Academic Dept                                                                                                    |
| 101 F                          | ist Room-Inter Academic Dept                                                                                                    |
| 102 8                          | onomic History                                                                                                    |
| 103 F                          | ist Room-Inter Academic Dept                                                                                                    |
| 104 L                          | E Health                                                                                                    |
| 105 E                          | onomics                                                                                                    |
| 106 8                          | ust Room-Accounting                                                                                                    |
| 107 0                          | ist Room-Accounting Admin                                                                                                    |
| E Advanced sea                 | ch                                                                                                    |
| 479                            |                                                                                                    |
|                                |                                                                                                    |
| In the Del<br>to use, an       | very Point Advanced Search screen, you can search for the Delivery Point you want d the cost centre description will be displayed in the ' <b>More Information'</b> column.   |
| Each cost<br>delivery a        | centre has two delivery addresses – the post room delivery address and a direct<br>Idress (which should be used for Office Depot orders, for example).                        |
| If the Deli<br>the <b>Cost</b> | very Point you choose is linked to a different cost centre, this can be changed later at <b>Account</b> section of the requisition (see point 18.).                           |

| Delivery Point   |                              | 0                     | ×         |
|------------------|------------------------------|-----------------------|-----------|
| finance division |                              | م -                   |           |
|                  | cords.                       |                       |           |
| Delivery Point   | Description                  | More Information      | City/Town |
| 478              | Finance Division             | Finance Discretionary | London    |
| 479              | Post Room - Finance Division | Finance Discretionary | London    |
|                  |                              |                       |           |
|                  |                              |                       |           |
|                  |                              |                       |           |
|                  |                              |                       |           |

| To view the exact address of the De                                                                                                 | elivery Point, please se                                                    | lect <b>***</b> in the to                    | p right corner and                    |
|----------------------------------------------------------------------------------------------------|-----------------------------------------------------------------------------|----------------------------------------------|---------------------------------------|
| then select                                                                                                    |                                                                             |                                              |                                       |
|                                                                                                    |                                                                             |                                              |                                       |
| You can then incorporate any inform                                                                                                 | nation from the left side                                                   | e of the screen into                         | your table by                         |
| clicking on and then click<br>(e.g. Street Address 1, Street Addre                                                                  | ок<br>ess 2, Street Address 3                                               | , and Postcode)                              |                                       |
| Delivery Point                                                                                                    |                                                                             | ×                                            |                                       |
| ?Status is equal to Active                                                                                                    | <b>م</b> -                                                                  |                                              |                                       |
|                                                                                                    |                                                                             |                                              |                                       |
| Customise Columns                                                                                                    |                                                                             | OK Cancel                                    |                                       |
| Search 🔎 🚍 🏞 Add all 🍝                                                                                                    | Current Column Headings (Drag to re-or                                      | Remove all                                   |                                       |
| Street Address 1                                                                                                    | ■ Drag to Freez                                                             | e                                            |                                       |
| Street Address 2                                                                                                    | ■ Delivery Point                                                            | ×                                            |                                       |
| Street Address 3                                                                                                    | ≡ Description                                                               | ×                                            |                                       |
| Postcode -                                                                                                    | ■ More Information                                                          | ×                                            |                                       |
| State →                                                                                                    | ≡ City/Town                                                                 | ×                                            |                                       |
| Fax →                                                                                                    | $\equiv$ Default Charge Type                                                | ×                                            |                                       |
| Procurement Policy<br>As you are raising a purchase order<br>Procurement Procedure followed<br>you don't want to complete the field | for a catalogue item, y<br>field. However, if you<br>please skip to step 15 | rou <b>DO NOT</b> have<br>want to please see | to complete the<br>step 13 and 14. If |
| 13. Scroll to the Procurement Polic<br>Procedure followed field                                                                     | y section and click on                                                      | the 🔪 in the <b>Pro</b>                      | curement                              |
| <b>14.</b> As you are creating an requisitor<br><b>Order</b> to indicate the procedure                                              | n for goods from the we<br>that was followed                                | eb catalogue, selec                          | t Catalogue                           |
| A Procurement Policy                                                                                                    |                                                                             |                                              |                                       |
| CAT (Catalogue Order)                                                                                                    | © •                                                                         |                                              |                                       |
| Cost Account                                                                                                    |                                                                             |                                              |                                       |

- 15. The Cost Account section shows the account string where the item will be charged. The account string is made up of:
  Entity which will default based on the cost centre selected
  Activity which will default based on the cost centre selected
- **Cost Centre** which will default based on the Delivery Point selected
- **Nominal** which will default based on the Commodity Code selected (already populated for web catalogue items)

| Charge Type *<br>UUKDEFAULT (Defau                                                                                                    | Charge Code ★           101036 (1036-Finance - Ad ▼                                                                                                    |
|----------------------------------------------------------------------------------------------------|----------------------------------------------------------------------------------------------------|
| Ledger *<br>GL (19GLACT)                                                                                                    |                                                                                                    |
| Apply Cost Account                                                                                                    | To All Lines Add Another Cost Account                                                                                                    |
|                                                                                                    |                                                                                                    |
| element of the acco                                                                                                    | ount string (Entity, Activity, Cost Centre, and Nominal) can                                                                                                    |
| ed, and we advise                                                                                                    | all staff to check the account string before submitting a rec                                                                                                    |
|                                                                                                    |                                                                                                    |
|                                                                                                    | and the second second second second second second second second second second second second second second second                                                                                                    |
| an check the accou                                                                                                    | nt string by selecting <b>•</b> on the <b>Account</b> field and selec                                                                                                    |
| an check the accou                                                                                                    | nt string by selecting <b>•</b> on the <b>Account</b> field and selec                                                                                                    |
| an check the accou                                                                                                    | nt string by selecting <b>•</b> on the <b>Account</b> field and selec                                                                                                    |
| an check the accou                                                                                                    | nt string by selecting <b>•</b> on the <b>Account</b> field and selec                                                                                                    |
| an check the accou                                                                                                    | nt string by selecting * on the <b>Account</b> field and selec                                                                                                    |
| an check the accou                                                                                                    | nt string by selecting • on the <b>Account</b> field and selection                                                                                                    |
| An check the accou                                                                                                    | nt string by selecting on the Account field and selection<br>10.0.0000.1015.10011 LSE. Default. Economics - Academic Activit<br>10.0.0000.1015.10012 LSE. Default. Economics - Academic Activit                                                                                                    |
| An check the accourt                                                                                                    | nt string by selecting on the Account field and select<br>10.0.0000.1015.10011 LSE. Default. Economics - Academic Activit<br>10.0.0000.1015.10012 LSE. Default. Economics - Academic Activit                                                                                                    |
| An check the account<br>anced search<br>Cost Account<br>Charge Type *<br>UUKDEFAULT (Default<br>Ledger *                                                          | nt string by selecting Con the Account field and select<br>10.0.0000.1015.10011 LSE. Default. Economics - Academic Activit<br>10.0.0000.1015.10012 LSE. Default. Economics - Academic Activit<br>Advanced search                                                                                                    |
| An check the accourt<br>anced search<br>Charge Type *<br>UUKDEFAULT (Default<br>Ledger *<br>GL (19GLACT)                                                          | nt string by selecting Con the Account field and select<br>10.0.0000.1015.10011 LSE. Default. Economics - Academic Activit<br>10.0.0000.1015.10012 LSE. Default. Economics - Academic Activit<br>Contemporation of the Account field and select<br>10.0.0000.1015.10011 LSE. Default. Economics - Academic Activit<br>Contemporation of the Account field and select<br>10.0.0000.1015.10012 LSE. Default. Economics - Academic Activit<br>10.0.0000.1014.36213                                                                                                    |
| An check the accourt<br>anced search<br>Cost Account<br>Charge Type *<br>UUKDEFAULT (Default<br>Ledger *<br>GL (19GLACT)<br>VAT Rate *                            | nt string by selecting Con the Account field and select<br>10.0.0000.1015.10011 LSE. Default. Economics - Academic Activit<br>10.0.0000.1015.10012 LSE. Default. Economics - Academic Activit<br>Advanced search<br>10.0.0000.1014.36213                                                                                                    |
| An check the accourt<br>anced search<br>Cost Account<br>Charge Type *<br>UUKDEFAULT (Default<br>Ledger *<br>GL (19GLACT)<br>VAT Rate *<br>P1 (Partially Recoverab | nt string by selecting Con the Account field and select<br>10.0.0000.1015.10011 LSE. Default. Economics - Academic Activit<br>10.0.0000.1015.10012 LSE. Default. Economics - Academic Activit<br>I Contemporary Contemporary Contempo |
| An check the accourt<br>anced search<br>Charge Type *<br>UUKDEFAULT (Default<br>Ledger *<br>GL (19GLACT)<br>VAT Rate *<br>P1 (Partially Recoverab                 | nt string by selecting on the Account field and select<br>10.0.0000.1015.10011 LSE. Default. Economics - Academic Activit<br>10.0.0000.1015.10012 LSE. Default. Economics - Academic Activit<br>I Advanced search<br>10.0.0000.1014.36213                                                                                                    |

From the **Components** tab, you can change the elements of the Account string. You do this by searching in the fields or by selecting the dropdown arrow.

| Components Ac                                                             | counts                                                                                                    |                                                                                                    |         |
|---------------------------------------------------------------------------|----------------------------------------------------------------------------------------------------|----------------------------------------------------------------------------------------------------|---------|
| ntity                                                                     | 10 (LSE)                                                                                                    | © -                                                                                                    |         |
| 0                                                                         |                                                                                                    |                                                                                                    |         |
| Activity                                                                  | 1000 (Operating - Core)                                                                                                    | •                                                                                                    |         |
| 0                                                                         |                                                                                                    |                                                                                                    |         |
| lost Centre                                                               | 1035 (Finance - Academic Activity)                                                                                           | •                                                                                                    |         |
| 0                                                                         |                                                                                                    |                                                                                                    |         |
| Vominal Account                                                           | 36213 (Office Consumables)                                                                                                   | •                                                                                                    |         |
| 0                                                                         |                                                                                                    |                                                                                                    |         |
|                                                                           | 10.0.1000.1035.36213                                                                                                    | •                                                                                                    |         |
|                                                                           |                                                                                                    |                                                                                                    |         |
| OK Cancel                                                                 |                                                                                                    |                                                                                                    |         |
| OK Cancel                                                                 |                                                                                                    |                                                                                                    |         |
| OK Cancel                                                                 |                                                                                                    |                                                                                                    | -       |
| OK Cancel                                                                 |                                                                                                    |                                                                                                    | _       |
| OK Cancel                                                                 | you may change your accou                                                                                                    | nt string include:                                                                                               |         |
| ок Cancel                                                                 | you may change your accou<br>se a different Cost Centre to                                                                   | nt string include:<br>the one that is linked to the Deliver                                                      | v Point |
| OK Cancel<br>ions where<br>ou want to up<br>ou are raisin                 | you may change your accou<br>se a different Cost Centre to<br>g a requisition for a cost cen                                 | nt string include:<br>the one that is linked to the Deliver<br>tre other than your own                           | y Point |
| OK Cancel<br>ions where<br>ou want to u-<br>ou are raisin<br>e item cost  | you may change your accou<br>se a different Cost Centre to<br>g a requisition for a cost cen<br>is to be divided between two | nt string include:<br>the one that is linked to the Deliver<br>tre other than your own<br>o or more cost centres | y Point |
| OK Cancel<br>ions where<br>ou want to up<br>ou are raisin<br>be item cost | you may change your accou<br>se a different Cost Centre to<br>g a requisition for a cost cen<br>is to be divided between two | nt string include:<br>the one that is linked to the Deliver<br>tre other than your own<br>o or more cost centres | y Point |

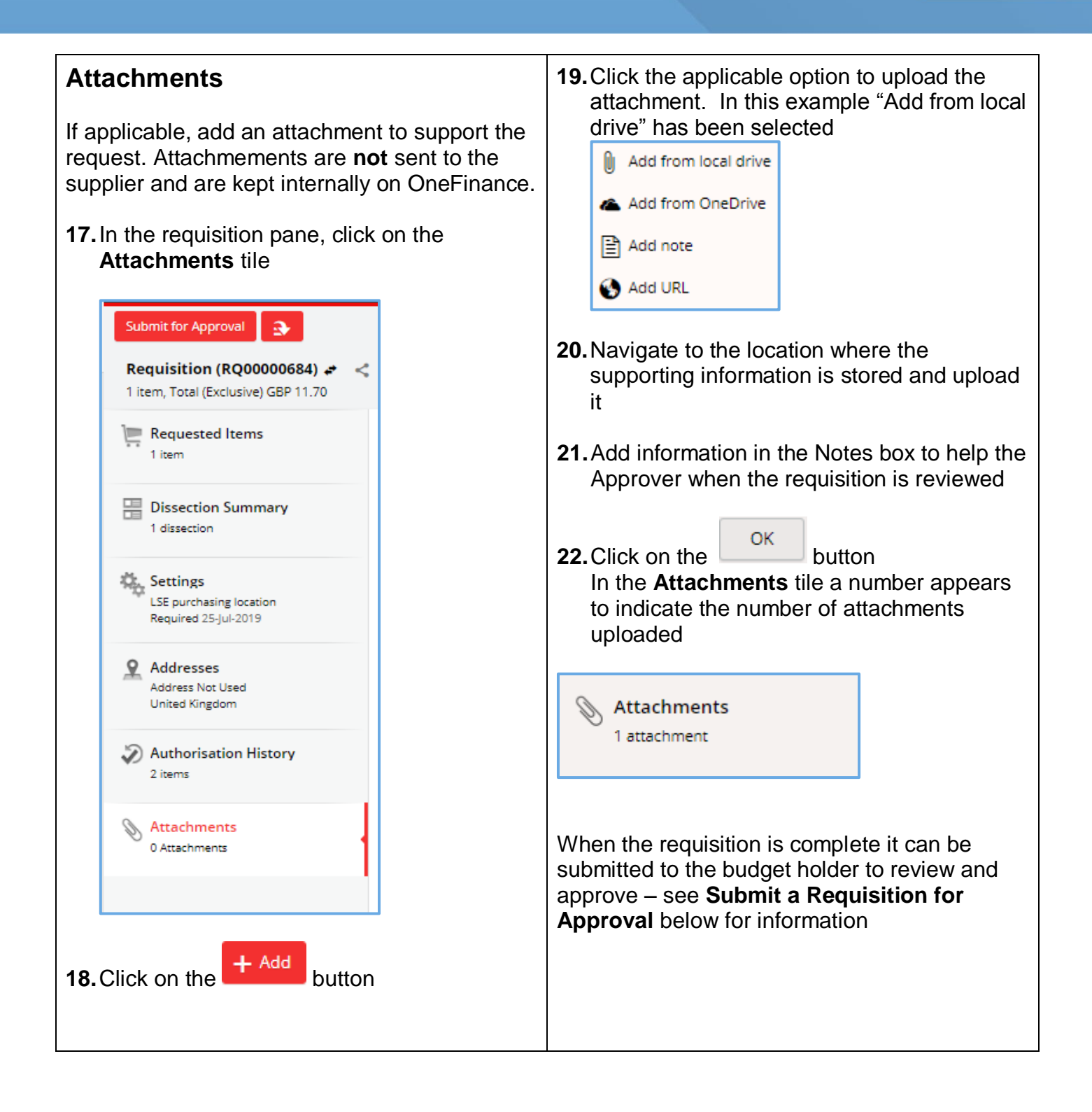

#### **Submit for Approval**

When the requisition is complete it can be submitted to the budget holder to review and approve.

Some requisitions will workflow to other teams before the budget holder, for example:

- **Procurement Pool** any requisitions over £8000 will workflow to Procurement so they can check that you have attached either: three quotes, or single-source approval email, or a supplier contract.
- IT Pool any requisitions where you are purchasing IT-related goods will workflow to DTS as they need to be made aware of equipment being delivered to their central store for asset tagging.
- **Payroll Pool** any requisitions with a supplier who is self-employed or where the person is the Sole Director of their own personal service company will workflow to Payroll to check they have completed HMRCs Employment Status Questionnaire. This should be completed by the supplier prior to a requisition being raised.

| 1. Click on the Submit for Approval button<br>At the top of the sceen a message is<br>displayed which means the requisition has<br>been automatically routed to the budget<br>holder | • The budget holder is sent an email<br>notification to respond to the approval<br>request. If there is more than one budget<br>holder required to approve the requisition<br>(e.g. for split budgets across one<br>requisition), it will be routed to both budget<br>holders. Everyone in the approval chain is<br>notified in sequence via email when it their<br>turn to authorise it. |
|----------------------------------------------------------------------------------------------------|----------------------------------------------------------------------------------------------------|
| Create a blank requisition Workflow is not assigned to you                                                                                                    |                                                                                                    |

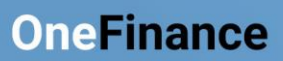

| 1 item, Total (Exclusive) GBP 11.70                                                                                                    | <ul> <li>When the requisition is approved a purchase, order is automatically generated and transmitted for each supplier the items have been requested from. The requisitioner also receives an email to confirm that the requisition has been authorised.</li> <li>Once the supplier has delivered the goods</li> </ul> |
|----------------------------------------------------------------------------------------------------|----------------------------------------------------------------------------------------------------|
| <ul> <li>Requested Items         <ol> <li>item</li> </ol> </li> <li>Dissection Summary         <ol> <li>dissection</li> </ol> </li> <li>Settings         LSE purchasing location         Required 25-Jul-2019         <ol> <li>Addresses             Addresses             Address Not Used             United Kingdom         </li> <li>Authorisation History             2 items         </li> </ol> </li> <li>Attachments         <ol> <li>Attachments</li> </ol> </li> </ul> | <ul> <li>Once the supplier has delivered the goods<br/>or services the purchase order can be<br/>receipted. See the guide Goods<br/>Receipting for details.</li> </ul>                                                                                                    |

r.

## **Recalling a Submitted Requisition**

#### **Unapproved Requisition**

• If you have submitted a requisition for approval, and it has not been approved, it is possible to recall it:

| 1. If applicable re-open the requisition                                                                  | 3. Click on Recall in the list of options                                                                                                    |
|----------------------------------------------------------------------------------------------------|----------------------------------------------------------------------------------------------------|
| 2. Click on the Solution at the top left of the page                                                      | Create a blank requisition       Workflow is not assigned to you         Requisition (RQ000006       Recall         1 item, Total (Exclusive) GBP       Save as new requisition         Requested Items       Save as new template         1 item       Dianket |
| The <b>Confirm Action prompt</b> is displayed                                                             | <ul> <li>The button at the top of the page reverts to<br/>Submit for Approval</li> </ul>                                                                                                    |
| Confirm Action       X         Are you sure you want to recall this requisition ?         OK       Cancel | Submit for Approval         Requisition (RQ00000698) +         1 item, Total (Exclusive) GBP 366.00                                                                                                    |
| <b>4.</b> Click on the <b>OK</b> button                                                                   | <ol> <li>Make the necessary amendments and re-<br/>submit the requisition when required</li> </ol>                                                                                                    |

#### **Cancelling a Requisition**

Note that a requisition cannot be cancelled as it is just a request and not a purchase order. The requisition can be recalled (as per the above section), and the requisition number recycled again when you want to raise a new order next time.

#### **Approved Requisition**

When a requisition is approved it cannot be amended as a purchase order (PO) is automatically generated. You can however amend the corresponding PO and submit it to the budget holder to approve. It would also be a good idea to contact the Supplier to let them know as well if you intend to amend a PO.

- **1.** Login to OneFinance
- 2. In the Home page click My on the role's navigation bar at the bottom of the screen

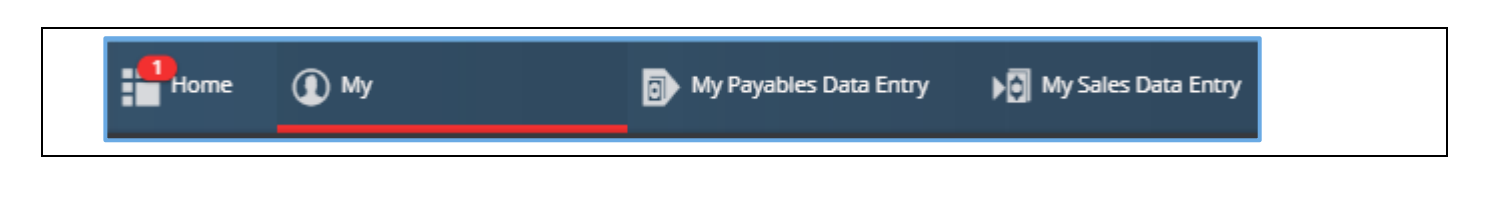

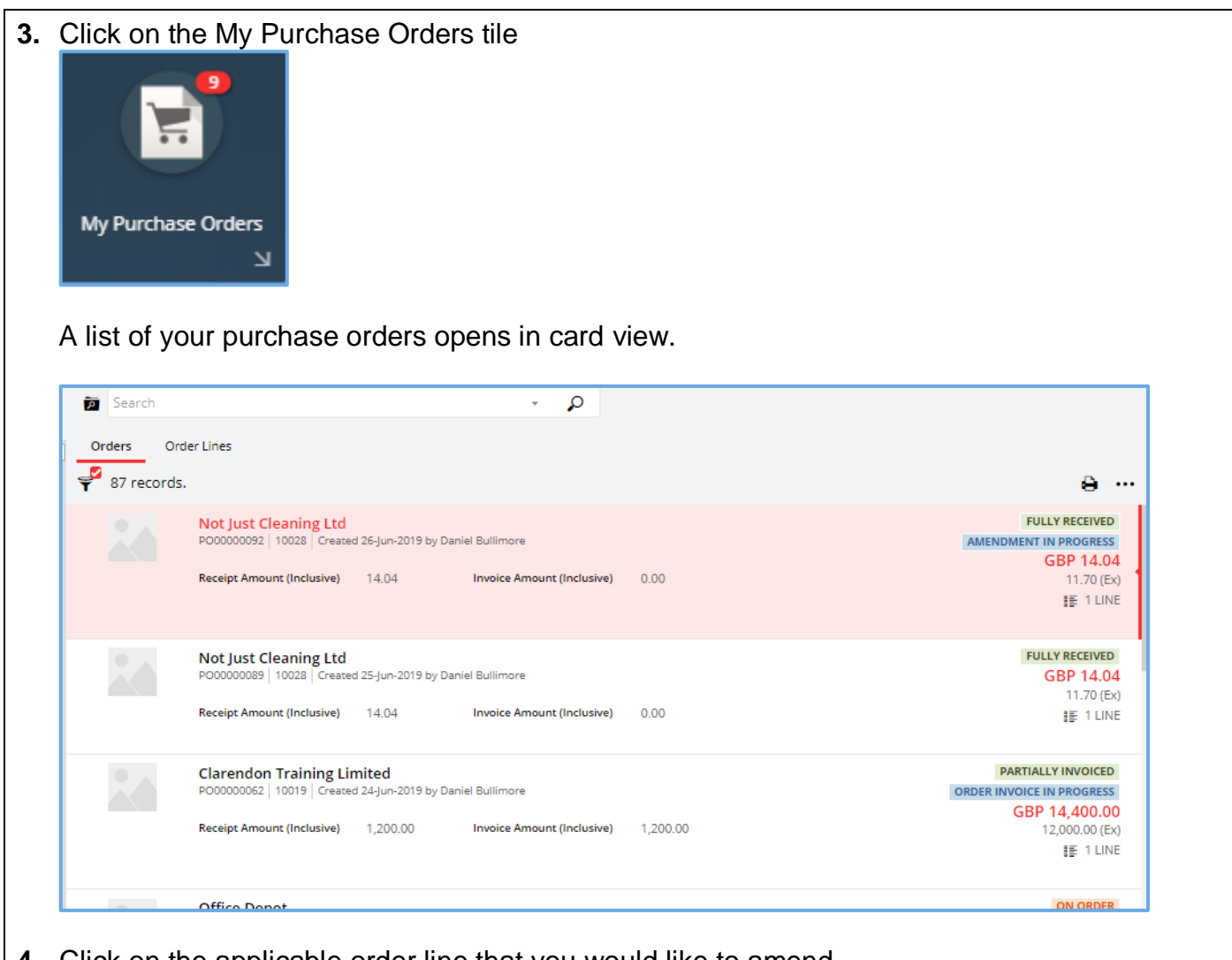

4. Click on the applicable order line that you would like to amend

A natural view of the order is displayed on the right like the example shown

|                                                             | se order                                                                                                    |                                                         |                                                                 |                             |                           |         | ON ORDER                                     |
|-------------------------------------------------------------|----------------------------------------------------------------------------------------------------|---------------------------------------------------------|-----------------------------------------------------------------|-----------------------------|---------------------------|---------|----------------------------------------------|
| Fruit For The Of                                            | ffice Ltd                                                                                                    |                                                         |                                                                 |                             | Order                     |         | LS10000035                                   |
| Essex                                                       |                                                                                                    |                                                         |                                                                 |                             | Vendor                    |         | 10027                                        |
| Romford RM1 1                                               | BW                                                                                                    |                                                         |                                                                 |                             | Issued                    |         | 28-Jun-2019                                  |
|                                                             |                                                                                                    |                                                         |                                                                 |                             | Required                  |         | 29-Jun-2019                                  |
| Attention                                                   | Victoria Harden                                                                                                    |                                                         |                                                                 |                             | Currency                  |         | GBP                                          |
|                                                             |                                                                                                    |                                                         |                                                                 | ĸ                           | equisition User           |         | General User                                 |
|                                                             |                                                                                                    | c                                                       | )rdered                                                         | Re                          | ceived                    | Inv     | voiced                                       |
| Description                                                 |                                                                                                    | 01                                                      | Amount                                                          | 0                           | Amount                    | 01-1    | Amount                                       |
| Description                                                 |                                                                                                    | Qty                                                     | (Exclusive)                                                     | Qty                         | (Exclusive)               | Qty     | (Exclusive)                                  |
| Fruit Box -The Fr<br>FRESH20                                | resh 20                                                                                                    | 3.00                                                    | 107.97                                                          | 0.00                        | 0.00                      | 0.00    | 0.00                                         |
|                                                             |                                                                                                    | Total                                                   | 107.97                                                          |                             | -                         |         | -                                            |
|                                                             |                                                                                                    |                                                         |                                                                 |                             |                           |         |                                              |
| ick on the<br>ie requested<br>equested Item<br>O 1 record.  | View button in t<br>item that you wo                                                                                           | he top                                                  | o right corner<br>e to amend is                                 | of the s<br>displa <u>y</u> | screen.<br>yed like the d | example | e shown.                                     |
| ick on the<br>ne requested<br>equested Item<br>O 1 record.  | View button in t<br>item that you wo                                                                                           | he top<br>uld like                                      | o right corner<br>e to amend is                                 | of the s<br>displa          | screen.<br>yed like the d | example | e shown.                                     |
| ick on the<br>ne requested<br>equested Item<br>() 1 record. | View button in t<br>item that you wo<br>IS<br>Fruit Box -The Fresh<br>RQ0000147 General Us                                     | he top<br>uld like                                      | o right corner<br>e to amend is                                 | of the s<br>displa          | creen.<br>yed like the o  | example | e shown.                                     |
| ick on the<br>ne requested<br>equested Item<br>2 1 record.  | View button in f<br>item that you wo<br>is<br>Fruit Box -The Fresh<br>RQ0000147 General Us<br>Unit Amount (Inclusive)<br>43.19 | he top<br>uld like<br>20<br>ser FRESP<br>Recei<br>0.00  | o right corner<br>e to amend is<br>120<br>pt Amount (Inclusive) | of the s<br>display         | creen.<br>yed like the o  | example | e shown.                                     |
| ick on the<br>ne requested<br>equested Item<br>0 1 record.  | View button in t<br>item that you wo<br>is<br>Fruit Box -The Fresh<br>RQ0000147 General Us<br>Unit Amount (Inclusive)<br>43.19 | the top<br>uld like<br>20<br>ser FRESP<br>Recei<br>0.00 | o right corner<br>e to amend is<br>420<br>pt Amount (Inclusive) | of the s<br>display         | screen.<br>yed like the o | example | e shown.<br>Goods on or<br>GBP 129<br>107.97 |

| PURCHASE OR CLE CALLE COLLES PORTICAL DE CLEAR COLLES PORTICAL DE CLEAR DE CLEAR DE |                                                                                                    |
|----------------------------------------------------------------------------------------------------|----------------------------------------------------------------------------------------------------|
| Requisition Requisition Purchase Order                                                                                                    | Purchase Order                                                                                                    |
| <b>Create Amendment</b><br>6. Click the Create amendment button<br>The Create a new amendment prompt is displayed                                                                                                    | <ul> <li>For the explanation to help the budget holder to approve the purchase order when it is resubmitted</li> <li>Create a new amendment</li> <li>Amendment Details</li> <li>Amendment Comment *         Amendment created on 28-jun-2019         Increased quantity is required</li> </ul> |
| Create a new amendment  Amendment Details  Amendment Comment * 223 Amendment created on 28-jun-2019                                                                                                    |                                                                                                    |
| <b>8.</b> Click the Save button The order line is reopened in card view and                                                                                                    | d ready for alterations to be made.                                                                                                    |

г

| 1 record. Fruit Box -The Fresh 20                                                                |                                        |                             |                   |                       |                           | - Add                                                        |
|--------------------------------------------------------------------------------------------------|----------------------------------------|-----------------------------|-------------------|-----------------------|---------------------------|--------------------------------------------------------------|
| Fruit Box -The Fresh 20                                                                          |                                        |                             |                   |                       |                           | A                                                            |
| RQ00000301   General User   FR<br>Unit Amount (Inclusive) Ri<br>43.19 0.<br>REQUIRED 29-JUN-2019 | ESH20<br>ceipt Amount (Inclusive<br>00 | e) Invoice Amount (<br>0.00 | Inclusive)        |                       | GOODS<br>G                | ON ORDER<br>BP 129.56<br>107.97 (Ex)<br>EACH<br>1 DISSECTION |
| Click on the Edit butto<br>purchase order is displaye<br>ndment is in progress                   | n to amen<br>d on the r                | d the orde<br>ight-hand s   | r line<br>side in | natural viev          | w, and indicates t        | hat an                                                       |
| PURCHASE ORDER A                                                                                 | MEND                                   |                             |                   |                       | IN PROGRESS               |                                                              |
| Fruit For The Office Ltd                                                                         |                                        |                             |                   | Order                 | LS10000035                |                                                              |
| Suite 135, 176 South Street                                                                      |                                        |                             |                   | Reference             |                           |                                                              |
| Essex<br>Romford RM1.1PW                                                                         |                                        |                             |                   | Issued                | 28-Jun-2019               |                                                              |
|                                                                                                  |                                        |                             |                   | Required              | 29-Jun-2019               |                                                              |
|                                                                                                  |                                        |                             |                   | Currency              | GBP                       |                                                              |
| Amendment Reason                                                                                 |                                        |                             | R                 | equisition User       | General User              |                                                              |
| Amendment created on 02-Jul-2019                                                                 |                                        |                             | Ar                | nendment User         | General User              |                                                              |
| Increased quantity is required                                                                   |                                        |                             |                   |                       |                           |                                                              |
|                                                                                                  | Current                                | Approved                    | An                | nended                | Difference                |                                                              |
| Description                                                                                      | Otv                                    | Amount<br>(Exclusive)       | Otv               | Amount<br>(Exclusive) | Amount<br>Otv (Exclusive) |                                                              |
| Fruit Box -The Fresh 20<br>FRESH20                                                               | 3.00                                   | 107.97                      | 3.00              | 107.97                |                           |                                                              |
|                                                                                                  | Total                                  | 107.97                      |                   | 107.97                | -                         |                                                              |
| Costing Summary                                                                                  | Current                                | Approved                    | An                | nended                | Difference                |                                                              |
|                                                                                                  |                                        | Amount<br>(Exclusive)       |                   | Amount<br>(Exclusive) | Amount<br>(Exclusive)     |                                                              |
| Ledger Account                                                                                   |                                        |                             |                   | 107.97                |                           |                                                              |
| Ledger Account<br>GL 10.0.0000.1438.36213<br>19GLACT LSE. Default. Academic and P                | : Office Consumab                      | 107.97                      |                   |                       |                           |                                                              |

| dered Items                                                                                                    |                                |                                                                                            |                    |                                                                                       | + Add                                                                 | 'ū,             |
|----------------------------------------------------------------------------------------------------|--------------------------------|--------------------------------------------------------------------------------------------|--------------------|---------------------------------------------------------------------------------------|-----------------------------------------------------------------------|-----------------|
| O 1 record.                                                                                                    |                                |                                                                                            |                    |                                                                                       | 9                                                                     |                 |
| Fruit Box -The Fr                                                                                                    | esh 20                         |                                                                                            |                    |                                                                                       | AMENDED GOODS ON O                                                    | RDER            |
| RQ00000147 Gener                                                                                                    | al User   FRESH20              |                                                                                            |                    |                                                                                       | GBP 21                                                                | 15.94           |
| Unit Amount (Inclusive                                                                                                    | e) Receipt A                   | mount (Inclusive)                                                                          |                    |                                                                                       | 179.5                                                                 | 95 (EX)<br>FACH |
| 43.19                                                                                                    | 0.00                           |                                                                                            |                    |                                                                                       | IE 1 DISSE                                                            | CTION           |
| 0.00                                                                                                    | sive)                          |                                                                                            |                    |                                                                                       |                                                                       |                 |
| REQUIRED 26-JU                                                                                                    | V-2019                         |                                                                                            |                    |                                                                                       |                                                                       |                 |
|                                                                                                    |                                |                                                                                            |                    |                                                                                       | E                                                                     | dit             |
| e updated purchase ord                                                                                                    | er is displa                   | yed on the                                                                                 | e right-           | hand side                                                                             | in natural view                                                       |                 |
| PURCHASE ORDER                                                                                                    | MEND                           |                                                                                            |                    |                                                                                       | IN PROGRESS                                                           |                 |
| Fruit For The Office Ltd                                                                                                    |                                |                                                                                            |                    | Order                                                                                 | P00000077                                                             |                 |
| Suite 135, 176 South Street                                                                                                    |                                |                                                                                            |                    | Reference                                                                             | 100000077                                                             |                 |
| Essex<br>Romford RM1.1RW                                                                                                    |                                |                                                                                            |                    | Issued                                                                                | 25-Jun-2019                                                           |                 |
|                                                                                                    |                                |                                                                                            |                    | Required                                                                              | 26-Jun-2019                                                           |                 |
|                                                                                                    |                                |                                                                                            |                    | Currency                                                                              | GBP                                                                   |                 |
| Amendment Reason<br>Amendment created on 02-Jul-2019<br>Increased quantity is required                                                                                                    |                                |                                                                                            | Re<br>An           | equisition User<br>aendment User                                                      | General User<br>General User                                          |                 |
|                                                                                                    | C                              | t Approved                                                                                 | Am                 | ended                                                                                 | Difference                                                            |                 |
|                                                                                                    | Curren                         |                                                                                            |                    |                                                                                       |                                                                       |                 |
| Description                                                                                                    | Qty                            | Amount<br>(Exclusive)                                                                      | Qty                | Amount<br>(Exclusive)                                                                 | Amount<br>Qty (Exclusive)                                             |                 |
| Description<br>Fruit Box -The Fresh 20<br>FRESH20                                                                                                    | Qty<br>5.00                    | Amount<br>(Exclusive)<br>179.95                                                            | Qty<br>5.00        | Amount<br>(Exclusive)<br>179.95                                                       | Amount<br>Qty (Exclusive)                                             | _               |
| Description<br>Fruit Box -The Fresh 20<br>FRESH20                                                                                                    | Qty<br>5.00<br>Total           | Amount<br>(Exclusive)<br>179.95<br>179.95                                                  | <b>Qty</b><br>5.00 | Amount<br>(Exclusive)<br>179.95<br>179.95                                             | Amount<br>Qty (Exclusive)<br>-                                        | -               |
| Description<br>Fruit Box -The Fresh 20<br>FRESH20<br>Costing Summary                                                                                                    | Qty<br>5.00<br>Total<br>Curren | Amount<br>(Exclusive)<br>179.95<br>179.95<br>t Approved                                    | <u>Qty</u><br>5.00 | Amount<br>(Exclusive)<br>179.95<br>179.95<br>ended                                    | Amount<br>Qty (Exclusive)<br>-<br>Difference                          | -               |
| Description<br>Fruit Box -The Fresh 20<br>FRESH20<br>Costing Summary<br>Ledger Account                                                                                                    | Qty<br>5.00<br>Total<br>Curren | Amount<br>(Exclusive)<br>179.95<br>179.95<br>t Approved<br>Amount<br>(Exclusive)           | Qty<br>5.00        | Amount<br>(Exclusive)<br>179.95<br>179.95<br>ended<br>Amount<br>(Exclusive)           | Amount<br>Qty (Exclusive)<br>-<br>Difference<br>Amount<br>(Exclusive) | -               |
| Description         Fruit Box -The Fresh 20         FRESH20         Costing Summary         Ledger       Account         GL       10.0.0000.1433.36213         19GLACT       LSE. Default. Misc Lib. Office | Qty<br>5.00<br>Total<br>Curren | Amount<br>(Exclusive)<br>179.95<br>179.95<br>t Approved<br>Amount<br>(Exclusive)<br>179.95 | <u>Qty</u><br>5.00 | Amount<br>(Exclusive)<br>179.95<br>179.95<br>ended<br>Amount<br>(Exclusive)<br>179.95 | Amount<br>Qty (Exclusive)<br>-<br>Difference<br>Amount<br>(Exclusive) | -               |

| • If desired, in the natural view, you can addition                                                                                                    | nally switch to the amended view of the order                                  |
|----------------------------------------------------------------------------------------------------|--------------------------------------------------------------------------------|
| *                                                                                                    |                                                                                |
| PURCHASE ORDER AMEND IN PROGRESS<br>Trafe (KK) STD Order LS10000144<br>Reference Exect Sample P                                                                                                    |                                                                                |
| Reserved 25.3.0.2019     Carrow Carrow     Amendment Reason Requiring the Amendment Data Destit Builtime     Amendment crazed on 18.3.4.2019     Carrow Amendment Data Destit Builtime     Carrow Amendment Destit Destit Des |                                                                                |
| Answirt         Answirt         Answirt         Answirt           Description         Op         (R)-Charley         (R)         (R)           Description         1,000,00         1,000,00         -         (R)                                                                                                    |                                                                                |
|                                                                                                    |                                                                                |
| Mass         Accessity         Standarder         Standarder           Ga         +102         -100.000         -100.000         -1000.000           Total **         -100.000         -1000.000         -                                                                                                    |                                                                                |
|                                                                                                    |                                                                                |
|                                                                                                    |                                                                                |
| Requisition Pre Purchase Or                                                                                                    | der PC Amendment                                                               |
|                                                                                                    |                                                                                |
|                                                                                                    |                                                                                |
|                                                                                                    |                                                                                |
| Requision Per Purchase Order Per Amendment                                                                                                    |                                                                                |
|                                                                                                    |                                                                                |
| Submit for Approval                                                                                                    |                                                                                |
| <b>12.</b> Click on the <b>button</b> at the                                                                                                    | top of the page                                                                |
| <ul> <li>The comment that you entered earlier appears</li> </ul>                                                                                                    | s just below the button                                                        |
| , , , , , , , , , , , , , , , , , , , ,                                                                                                    | ·                                                                              |
| Submit for Approval                                                                                                    |                                                                                |
|                                                                                                    |                                                                                |
| Fruit For The Office Ltd (PO00000077) +                                                                                                    | <                                                                              |
| Amendment created on 28-jun-2019 Increased quant                                                                                                    | tity is required                                                               |
| The Submit for Approval box opens                                                                                                    | <b>13.</b> Enter an explanatory comment for the budget holder                  |
| Submit for Approval                                                                                                    | In the example the comment reflects that                                       |
| This will complete the current task Create Amendment. The next task is: Budget Approval                                                                                                    | the quantity has increased                                                     |
| Comments                                                                                                    | Submit for Approval                                                            |
|                                                                                                    | This will complete the current task Create Amendment. The next task is: Budget |
|                                                                                                    | Comments                                                                       |
|                                                                                                    | The quantity has been increased from 3 to 5                                    |
| OK Cancel                                                                                                    |                                                                                |
|                                                                                                    |                                                                                |
|                                                                                                    | OK Cancel                                                                      |

| <b>14.</b> Click on the <b>OK</b> button<br>At the top of the screen a message is<br>displayed which means the requisition has<br>been automatically routed to the budget<br>holder to approve | <b>15.</b> Click on the Home button in the header to return to the Home page |
|----------------------------------------------------------------------------------------------------|------------------------------------------------------------------------------|
| Workflow is not assigned to you                                                                                                    |                                                                              |